![](_page_0_Picture_1.jpeg)

## Power Bl

- Abrir Power BI normalmente
- Clicar em Obter Dados
- Procurar pela opção "Web" e clicar na mesma (Imagem 1)
- Na janela que abrir, deixar a opção "Básico" marcada, e colocar a URL já com seus parâmetros no campo "URL". (Imagem 2)
  - Caso seja solicitado o tipo de acesso, deixar como anônimo e seguir para próximo passo (Imagem 4)
- Na janela seguinte, deverá aparecer uma planilha na lateral, então basta marcá-la e clicar em carregar. (Imagem 3)
- Pronto! Basta fazer o uso da ferramenta normalmente agora.

| e de dados do Power BI<br>dados do Power BI<br>Beta)<br>tegy for Power BI<br>ce for Power BI (Beta)<br>dados do Power Platform<br>s Analytics (Beta) |
|----------------------------------------------------------------------------------------------------|
| dados do Power BI<br>Beta)<br>s (Beta)<br>tegy for Power BI<br>ce for Power BI (Beta)<br>dados do Power Platform<br>s Analytics (Beta)               |
| Beta)<br>s (Beta)<br>tegy for Power BI<br>ce for Power BI (Beta)<br>dados do Power Platform<br>s Analytics (Beta)                                    |
| s (Beta)<br>tegy for Power BI<br>ce for Power BI (Beta)<br>dados do Power Platform<br>s Analytics (Beta)                                             |
| tegy for Power BI<br>ce for Power BI (Beta)<br>dados do Power Platform<br>s Analytics (Beta)                                                         |
| tegy for Power BI<br>ce for Power BI (Beta)<br>dados do Power Platform<br>s Analytics (Beta)                                                         |
| ce for Power Bl (Beta)<br>dados do Power Platform<br>s Analytics (Beta)                                                                              |
| dados do Power Platform<br>s Analytics (Beta)                                                                                                    |
| s Analytics (Beta)                                                                                                    |
|                                                                                                    |
|                                                                                                    |
|                                                                                                    |
|                                                                                                    |
|                                                                                                    |
|                                                                                                    |
|                                                                                                    |
|                                                                                                    |
|                                                                                                    |
|                                                                                                    |

## Manual de uso de API com PowerBI

![](_page_1_Picture_1.jpeg)

|                                                                          | Pesquis |   |
|--------------------------------------------------------------------------|---------|---|
| Da Web                                                                   |         | × |
| <ul> <li>Básico O Avançadas</li> </ul>                                   |         |   |
| URL                                                                      |         |   |
| https://joycar.com.br/download-planilha-buscas-reserva?dtlnicio=01012020 |         |   |
|                                                                          |         |   |
|                                                                          |         |   |

## Imagem 2

| ٩                                              | Buscas por reservas     |         |              |         |              |
|------------------------------------------------|-------------------------|---------|--------------|---------|--------------|
| Opções de Exibição ▼                           | Nome do usuário         | Empresa | Fonte        | Reserva | Data da busc |
| 4 192.168.0.16:8080/download-planilha-buscas-r | Dayane Martins Teixeira | Joycar  | Aplicativo - | null    | 08/06/       |
| ✓ Ⅲ Buscas por reservas                        | Dayane Martins Teixeira | Joycar  | Aplicativo - | null    | 08/06/       |
|                                                | Dayane Martins Teixeira | Joycar  | Aplicativo - | null    | 08/06/       |
|                                                | Dayane Martins Teixeira | Joycar  | Aplicativo - | 7352    | 08/06/       |
|                                                | Dayane Martins Teixeira | Joycar  | Aplicativo - | 7352    | 08/06/       |
|                                                | Dayane Martins Teixeira | Joycar  | Aplicativo - | 7352    | 08/06/       |
|                                                | Dayane Martins Teixeira | Joycar  | Aplicativo - | 7352    | 08/06/       |
|                                                | Dayane Martins Teixeira | Joycar  | Aplicativo - | 7352    | 08/06/       |
|                                                | Dayane Martins Teixeira | Joycar  | Aplicativo - | 7352    | 08/06/       |
|                                                | Dayane Martins Teixeira | Joycar  | Aplicativo - | 7352    | 08/06/       |
|                                                | Dayane Martins Teixeira | Joycar  | Aplicativo - | 7351    | 08/06/       |
|                                                | Dayane Martins Teixeira | Joycar  | Aplicativo - | 7351    | 08/06/       |
|                                                | Dayane Martins Teixeira | Joycar  | Aplicativo - | 7351    | 08/06/       |
|                                                | Dayane Martins Teixeira | Joycar  | Aplicativo - | null    | 08/06/       |
|                                                | Dayane Martins Teixeira | Joycar  | Aplicativo - | 7350    | 08/06/       |
|                                                | Dayane Martins Teixeira | Joycar  | Aplicativo - | 7350    | 08/06/       |
|                                                | Dayane Martins Teixeira | Joycar  | Aplicativo - | 7350    | 08/06/       |
|                                                | Dayane Martins Teixeira | Joycar  | Aplicativo - | 7350    | 08/06/       |
|                                                | Dayane Martins Teixeira | Joycar  | Aplicativo - | null    | 08/06/       |
|                                                | Dayane Martins Teixeira | Joycar  | Aplicativo - | null    | 08/06/       |
|                                                | Dayane Martins Teixeira | Joycar  | Aplicativo - | null    | 08/06/       |
|                                                | Dayane Martins Teixeira | Joycar  | Aplicativo - | null    | 08/06/       |
|                                                | Dayane Martins Teixeira | Joycar  | Aplicativo - | null    | 08/06/       |
|                                                | <                       |         |              |         | >            |

![](_page_1_Figure_5.jpeg)

## Manual de uso de API com PowerBI

![](_page_2_Picture_1.jpeg)

|                      | Acessar conteúdo da Web                            | ×            |
|----------------------|----------------------------------------------------|--------------|
| Anônimo              | https://joycar.com.br/download-planilha-reserva-tr | . 🛛 🛱        |
| Windows              | Use o acesso anônimo neste conteúdo da Web.        | <b>8</b>     |
|                      | Selecione o nível para aplicar essas configurações |              |
| Básico               | https://joycar.com.br/                             |              |
| API da Web           |                                                    | <b>—</b>     |
|                      |                                                    | ores         |
| Conta organizacional | Aguardando joycar.com.br.                          | licionar     |
|                      | Voitar Conectar : Cancelar                         | rill-th      |
|                      |                                                    | Kelatório cr |

Imagem 4